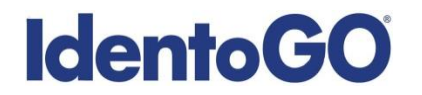

## **Florida DFS Non-Resident Processing Instructions**

### **Card Scan and Out-of State Livescan Procedures**

For those applicants residing outside of Florida, IdentoGO offers two options for meeting your DFS fingerprinting requirement. Each non-Florida resident has the option of submitting their fingerprints via live-scan or through our cardscan processing service. To identify which option is best for you, please follow the below steps.

- 1. Begin your pre-enrollment process by logging onto our website at <a href="https://fl.ibtfingerprint.com/">https://fl.ibtfingerprint.com/</a>.
  - NOTE: Applicants using the direct website link from the state agency website for Insurance Agents will skip to step 6 below.

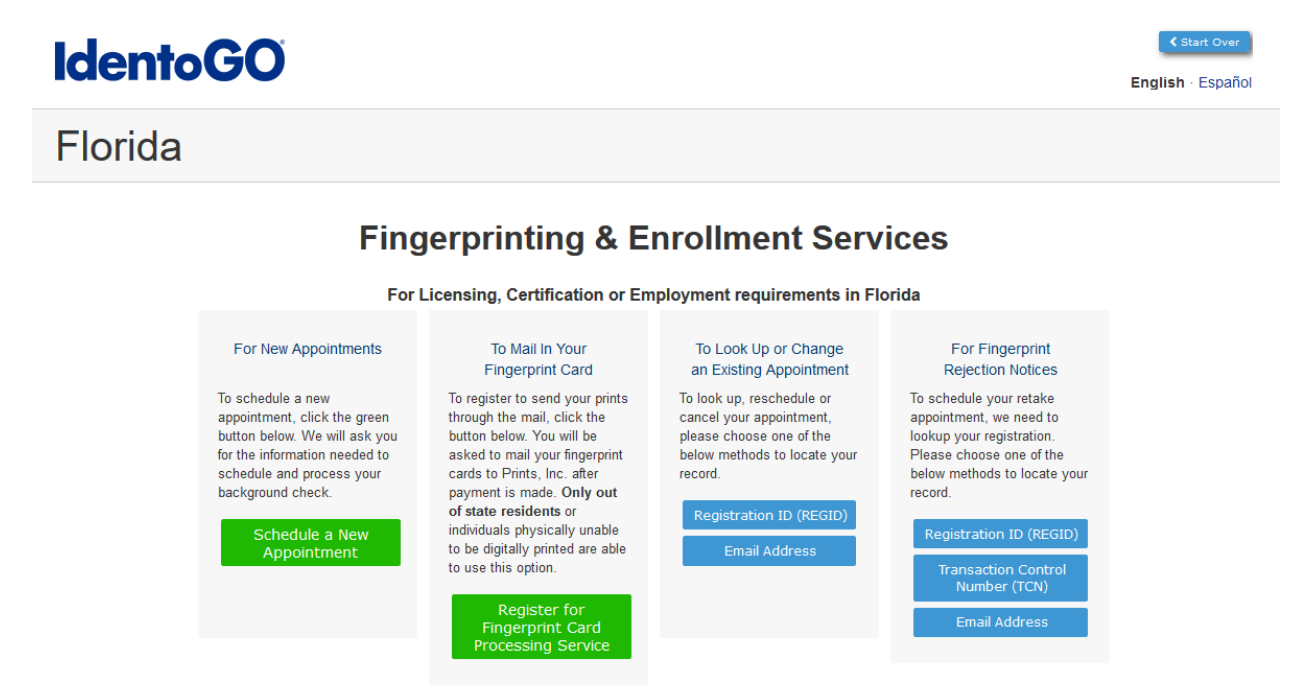

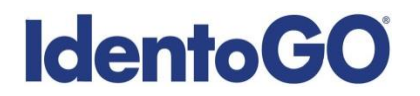

2. Select the first box "For New Appointments" by clicking in the green box "Schedule a New Appointment".

#### For New Appointments

To schedule a new appointment, click the green button below. We will ask you for the information needed to schedule and process your background check.

> Schedule a New Appointment

3. Select DFS – Dept. of Financial Services in the available drop-down menu and click 'Go'.

Please choose your agency or program from the list below.

|          | agency name                                                                                                    |
|----------|----------------------------------------------------------------------------------------------------|
|          |                                                                                                    |
| <b>→</b> | DCF - Dept. of Children and Families<br>AHCA (Health Care Providers)<br>VECHS - Volunteer & Employee Criminal History System<br>DFS - Dept. of Financial Services<br>OIR (Office of Insurance Regulation) - Officer or Director of Insurer/Insurance Carrier<br>Board of Nursing (Prometric Certified Nursing Assistant Candidates only)<br>FDLE - Public Record Check<br>Department of Health<br>Vocational Rehabilitation Providers<br>Professional Guardian<br>Florida Board of Bar Examiners<br>Construction Industry Licensing<br>Jackson County Schools<br>FL Department of Management Services<br>FL Department of Management Services<br>FL Department of Management Services<br>Loan Originators (FDLE-State Check Only) (FL7371112)<br>Mortgage Brokers & Mortgage Lenders Persons of Control (FDLE and FBI Check) (FL921050Z)<br>Department of Business and Professional Regulation<br>Florida Board of Pharmacy<br>Florida Board of Pharmacy |
|          | Department of Business and Professional Regulation<br>Florida Board of Pharmacy<br>Florida MRC<br>All Others<br>Florida Lottery<br>VECHS - Volunteer & Employee Criminal History System<br>Dept of Elder Affairs                                                                                                    |

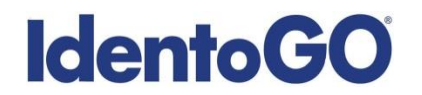

4. Select your ORI number and click 'Go'.

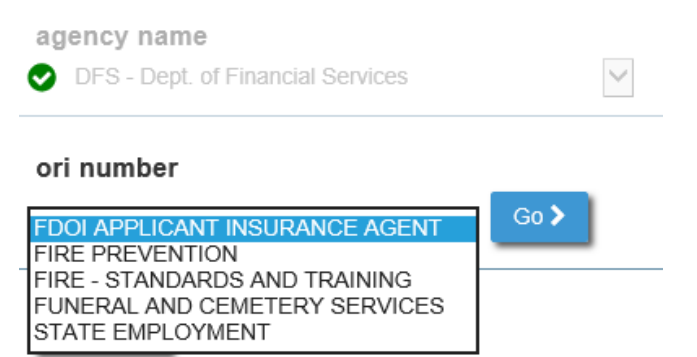

5. Read the Acknowledgement Form and acknowledge acceptance by checking the box and clicking on 'Go'.

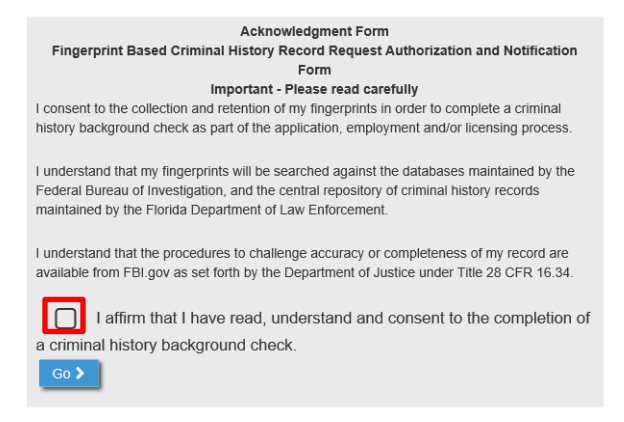

6. Select your residency status by clicking 'Out of State'

## Dept of Financial Services (DFS), Fingerprinting & Enrollment Services

Please select your residency status to continue:

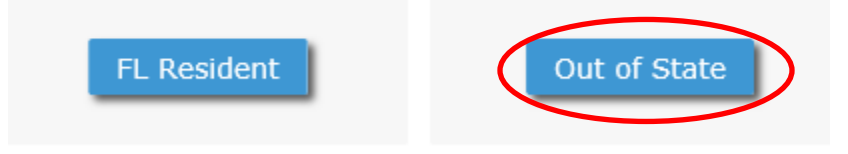

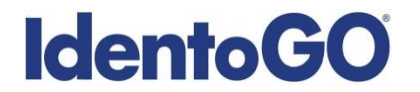

7. Enter your Zip Code and click on 'Go' to locate an IdentoGO Enrollment Center near you.

Enter a zip code to determine the closest fingerprinting location.

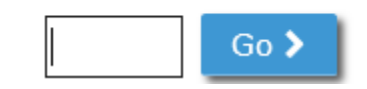

• NOTE: If there is not an Enrollment Center within 100 miles of the Zip Code provided, you will be able to change your pre-enrollment to cardscan services (skip to #15).

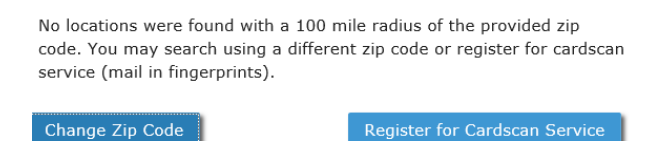

8. Enrollment Centers within your area will be displayed as below.

Click here to register to send in your fingerprint cards through the mail.

| Zip Code:60007                                                                            | Friday<br>5/3/2019 | Saturday<br>5/4/2019 | Sunday<br>5/5/2019 | Monday<br>5/6/2019 | Tuesday<br>5/7/2019 | Wednesday<br>5/8/2019 | Next Week ><br>Thursday<br>5/9/2019 |
|-------------------------------------------------------------------------------------------|--------------------|----------------------|--------------------|--------------------|---------------------|-----------------------|-------------------------------------|
| Chicago, IL-S Delano Ct W<br>IdentoGO<br>1136 S Delano Ct W Ste B201<br>Chicago, IL 60605 | Schedule<br>Full   | Schedule             | Closed             | Schedule           | Schedule            | Schedule              | Schedule                            |

- NOTE: If you determine that you would prefer to submit a fingerprint card for cardscan processing, please click 'Click here to register to send in your fingerprint card through the mail' and you will be re-routed cardscan pre-enrollment (skip to #15).
- 9. To continue with the livescan pre-enrollment, click on 'Schedule' for the date that you are requesting to schedule.

|                                                                                           | Click here to rec  | gister to send in you | Ir fingerprint cards t | through the mail.  |                     |                       |                                     |
|-------------------------------------------------------------------------------------------|--------------------|-----------------------|------------------------|--------------------|---------------------|-----------------------|-------------------------------------|
| Zip Code:60007<br>3 Change                                                                | Friday<br>5/3/2019 | Saturday<br>5/4/2019  | Sunday<br>5/5/2019     | Monday<br>5/6/2019 | Tuesday<br>5/7/2019 | Wednesday<br>5/8/2019 | Next Week ><br>Thursday<br>5/9/2019 |
| Chicago, IL-S Delano Ct W<br>IdentoGO<br>1136 S Delano Ct W Ste B201<br>Chicago, IL 60605 | Schedule<br>Full   | Schedule              | Closed                 | Schedule           | Schedule            | Schedule              | Schedule                            |

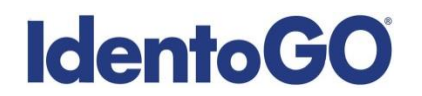

10. Continue your pre-enrollment by selecting an appointment time and clicking on 'Continue'.

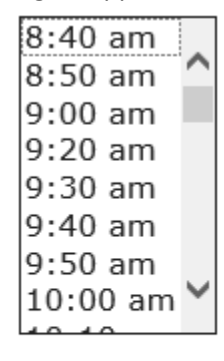

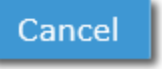

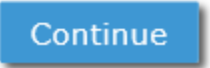

11. Complete your appointment pre-enrollment by providing additional applicant information.

|                                                                                                    | -> C' û                                                                                                    | ④ fl.morphotrust.locald                                                                                                    | ev.                                                                                                    |                                                                                                    | 60% 🗟                                                                                                    | 1 Q .                                                                                                    | Search                                                                                                   |                                                                                                    | $\mathbf{T}$                             |                                                 | 50            |
|----------------------------------------------------------------------------------------------------|----------------------------------------------------------------------------------------------------|----------------------------------------------------------------------------------------------------|----------------------------------------------------------------------------------------------------|----------------------------------------------------------------------------------------------------|----------------------------------------------------------------------------------------------------|----------------------------------------------------------------------------------------------------|----------------------------------------------------------------------------------------------------|----------------------------------------------------------------------------------------------------|------------------------------------------|-------------------------------------------------|---------------|
|                                                                                                    |                                                                                                    |                                                                                                    |                                                                                                    |                                                                                                    |                                                                                                    |                                                                                                    |                                                                                                    |                                                                                                    |                                          |                                                 | _             |
|                                                                                                    | dentoGO                                                                                                    |                                                                                                    |                                                                                                    |                                                                                                    |                                                                                                    |                                                                                                    |                                                                                                    |                                                                                                    |                                          | C Start                                         | Over          |
| Elocida       Applicant Information         APPLICATE NAL       APPLICATE NAL         APPLICATE NAL       APPLICATE NAL         Implication of the origination of the originatio of the origination of the origination of t                                                                                                    |                                                                                                    |                                                                                                    |                                                                                                    |                                                                                                    |                                                                                                    |                                                                                                    |                                                                                                    |                                                                                                    |                                          | English - Es                                    | pañol         |
| be unable where are regards. The file where in the one of the file is a builty in the second of the second of the        | Florida                                                                                                    |                                                                                                    |                                                                                                    |                                                                                                    |                                                                                                    |                                                                                                    | A                                                                                                    | oplicant                                                                                                    | Info                                     | matio                                           | on            |
|                                                                                                    |                                                                                                    |                                                                                                    |                                                                                                    |                                                                                                    |                                                                                                    |                                                                                                    |                                                                                                    |                                                                                                    |                                          |                                                 |               |
| APTICAT NAI         Intel in the initial initial initinitial initinitial initial initial initial initinitial                                                                 |                                                                                                    | tens mario                                                                                                    | d with an * are required. The t                                                                                                    | ield will turn red on any field                                                                                                    | that has an error. Hover over the                                                                                                    | field for a description                                                                                                    | of the error.                                                                                            |                                                                                                    |                                          |                                                 |               |
|                                                                                                    | APPLICANT NAME                                                                                                    |                                                                                                    |                                                                                                    |                                                                                                    |                                                                                                    |                                                                                                    |                                                                                                    |                                                                                                    |                                          |                                                 |               |
|                                                                                                    | prefix first name *                                                                                                    | middle name Iast name *                                                                                                    | suffix                                                                                                    |                                                                                                    |                                                                                                    |                                                                                                    |                                                                                                    |                                                                                                    |                                          |                                                 |               |
| Artical and and art and a main and a main an       | 1401                                                                                                    |                                                                                                    |                                                                                                    |                                                                                                    |                                                                                                    |                                                                                                    |                                                                                                    |                                                                                                    |                                          |                                                 |               |
|                                                                                                    | APPLICANT ALIAS OR MAIDEN                                                                                                    | mildle name last name                                                                                                    | auffir                                                                                                    |                                                                                                    |                                                                                                    |                                                                                                    |                                                                                                    |                                                                                                    |                                          |                                                 | _             |
| <pre>stati table yee b  xxx table yee b  xxx table yee b</pre>  | •                                                                                                    |                                                                                                    | •                                                                                                    |                                                                                                    |                                                                                                    |                                                                                                    |                                                                                                    |                                                                                                    |                                          |                                                 |               |
|                                                                                                    | + Add Alias (up to 5)                                                                                                    |                                                                                                    |                                                                                                    |                                                                                                    |                                                                                                    |                                                                                                    |                                                                                                    |                                                                                                    |                                          |                                                 |               |
| <pre>Num I water is and water is and water is and water is an advanced of the second of the second o</pre> | NOME ADORE 4.6                                                                                                    |                                                                                                    |                                                                                                    |                                                                                                    |                                                                                                    |                                                                                                    |                                                                                                    |                                                                                                    |                                          |                                                 |               |
|                                                                                                    | number direction street                                                                                                    | it name * unit                                                                                                    | leaignator                                                                                                    |                                                                                                    |                                                                                                    |                                                                                                    |                                                                                                    |                                                                                                    |                                          |                                                 |               |
|                                                                                                    | · · · · ·                                                                                                    |                                                                                                    | -                                                                                                    |                                                                                                    |                                                                                                    |                                                                                                    |                                                                                                    |                                                                                                    |                                          |                                                 |               |
| Under Stade 1 and 2 and 2 and        | country *                                                                                                    | city *                                                                                                    | state *                                                                                                    | zip code *                                                                                                    |                                                                                                    |                                                                                                    |                                                                                                    |                                                                                                    |                                          |                                                 |               |
|                                                                                                    | United States                                                                                                    | •                                                                                                    | •                                                                                                    |                                                                                                    |                                                                                                    |                                                                                                    |                                                                                                    |                                                                                                    |                                          |                                                 |               |
|                                                                                                    | enal *                                                                                                    | confirm email*                                                                                                    | -<br>                                                                                                    |                                                                                                    |                                                                                                    |                                                                                                    |                                                                                                    |                                                                                                    |                                          |                                                 |               |
| The The Lease Handle is a factor of the Lease Handle as a factor of the Lease Handle is a factor of the Lease Handle is a factor of the Handle is a factor of the Handle is a factor         | email *                                                                                                    | confirm email*      confirm email*      email.      erred contact time contact notes/instruction                                                                                                    |                                                                                                    |                                                                                                    |                                                                                                    |                                                                                                    |                                                                                                    |                                                                                                    |                                          |                                                 |               |
|                                                                                                    | enal *  Please check if you have no e preferred contact method                                                                                                    | onfirm email emed contact line confact notes/instruction                                                                                                    | •                                                                                                    |                                                                                                    |                                                                                                    |                                                                                                    |                                                                                                    |                                                                                                    |                                          |                                                 |               |
|                                                                                                    | enal * Please check if you have no + preferred contact method pref Ves, please email me educate                                                                                                    | confirm email     confact notes/instruction     confact notes/instruction     confact notes/instruction     confact notes/instruction                                                                                                    | na<br>bout other idento©O produc                                                                                                    | is and services.                                                                                                    |                                                                                                    |                                                                                                    |                                                                                                    |                                                                                                    |                                          |                                                 |               |
| Version of the second second sec            | enal *<br>Please check if you have no +<br>preferred contact method pref<br>\$ Yes, please email me educata<br>APPLICANT DEMOGRAPHIC DAT                                                                                                    | pank-and-and     confirm enail*     confarm enail*     erred carriect time confact note-arise/such     erred carriect time confact note-arise/such     oral materials, special offers and information a                                                                                                    | na<br>Bout other IdentoOO produc                                                                                                    | is and services.                                                                                                    |                                                                                                    |                                                                                                    |                                                                                                    |                                                                                                    |                                          |                                                 |               |
|                                                                                                    | email * email * preferred contact method preferred contact method pref Ves, please email re educatis APPLICANT DEMOGRAPHIC DAT date of texts * pender * montdlives                                                                                                    | contine meal *                                                                                                    | na<br>Bout other IdentaGD produc                                                                                                    | is and services.                                                                                                    |                                                                                                    |                                                                                                    |                                                                                                    |                                                                                                    |                                          |                                                 |               |
|                                                                                                    | enal * enal * Please check if you have no preferred contact method yets Yes, please email ne educati APPLICART DEMOGRAPHIC DAT date of twith * pender * mm/dd/yyy eye color *                                                                                                    | Ansates every     cristme email     cristme email     cristme | na<br>Bout other IdentsOD produc<br>race *                                                                                                    | is and services.                                                                                                    | 800                                                                                                    | al security number *                                                                                                    | driver's licenselstate st num                                                                            | ter licenselid state                                                                                                    |                                          |                                                 |               |
|                                                                                                    | enal **  Peake check if you have no  Peake check if you have no  Vis, please small re educit  APPLICAT OCENCERAPIE CAN  APPLICAT CENCERAPIE CAN  Part of the of thm  Set of thm  Comparison  Part of the of the of t                                                                                                    | Apple and even of the set of the set of | ns<br>bout other idents00 produc<br>rsce *                                                                                                    | is and services.<br>soundary *<br>States                                                                                                    | sad                                                                                                    | al security number *                                                                                                    | driver's licenselstate of next                                                                           | er <u>konselid state</u>                                                                                                    | •                                        |                                                 |               |
| Name of the second second seco       | Peake check if you have no equal '     Peake check if you have no equation     prefered contact method peak     Peake check if you have no equation     Peake check if you have no equation     Peake check if you have no equation     Peake check if you have no equation     Peake check if you have no equation     Peake check if you have no equation     Peake check if you have no equation     Peake check if you have no equation                                                                                                    | Apple and even of the second second sec | ns<br>bout other identsOO produc<br>race "                                                                                                    | is and services.<br>soundry *<br>States                                                                                                    |                                                                                                    | al security number *                                                                                                    | driver's licensekstete bl. num                                                                           | er icenseld state                                                                                                    | •<br>te collector b                      | sectory service                                 | #6 3V         |
| and rais have been as a source (a) 1996 a 14<br>analyze new analyze (a) and (b) and (b)      | medial *                                                                                                    | cardin and a constraint of the set of the set of t | ns<br>bout other identation produc<br>race *<br>United<br>the united is interesting for an<br>united is interesting for an<br>united is interesting for an united is interesting for an<br>united is interesting for an united is interesting for an<br>united is interesting for an united is interesting for an<br>united is interesting for an united is interesting for an<br>united is interesting for an united is interesting for an united is interesting fo                                                                                                    | ts and services.                                                                                                    |                                                                                                    | al security number *                                                                                                    | driver's locas elstate al num<br>una pretimitad. Al assergerume                                          | ter iconselld state                                                                                                    | •                                        | sectory service                                 | 56 N/         |
| APTILISATE ENGODATION APTILISATE ENGODATIONO       | Please check if you have no     Please check if you have no     preferred contact method pref     You, please end in e educits     APPLICANT DEMOGRAPHIC DAT     disk of thm * prefer *     main clear *         eque calor *         eque calor *         eque                                                                                                    | and a series of the series of the serie | na<br>Baud other IdentidOO product<br>TROP *<br>Closes<br>Closes                                                                                                    | Is and services.<br>Source y *<br>States<br>manage of advances are made<br>manage of advances are made<br>managed and advances are made<br>made of advances of a second of advances of a<br>made of advances of advances of advances of advances of advances of advances of advances of advances of advances<br>and advances of advances of advances o                                                                                                    | ▼<br>                                                                                                    |                                                                                                    | dher's leans shids if sur<br>any (1006). If same we have                                                 | ler Scanselid state                                                                                                    | The solidation is                        | satultal) suture                                | H for<br>Well |
| entropy rame analyze gives analyze gives ana       | Please check if you have to a preferred contact method Please check if you have to a preferred contact method Please enables Please enables                                                                                                    | contrast access     contrast access     c | es bout other identation product other identation of the second other identation of the second other identities and the second other is the second other is the second                                                                                                    | Is and services.<br>Soundry *<br>States<br>Balance and sound and sound and<br>water sound and the sound and<br>water sound and the sound and<br>manufactures and the sound and the sound<br>of the sound and the sound and the sound and the sound and the sound and the sound and the sound and the sound<br>of the sound and the sound and t                                                                                                    | ۲         ۲           ۲         ۲           ۲         ۲           ۲         ۲           ۲         ۲           ۲         ۲           ۲         ۲           ۲         ۲           ۲         ۲           ۲         ۲           ۲         ۲           ۲         ۲           ۲         ۲           ۲         ۲           ۲         ۲           ۲         ۲           ۲         ۲           ۲         ۲           ۲         ۲           ۲         ۲           ۲         ۲           ۲         ۲           ۲         ۲           ۲         ۲           ۲         ۲           ۲         ۲           ۲         ۲           ۲         ۲           ۲         ۲           ۲         ۲           ۲         ۲           ۲         ۲           ۲         ۲           ۲         ۲           ۲         ۲           ۲         ۲ | al security number *                                                                                                    | Diversi Sconschilde di sun<br>one (H 2014) - Hanne vere<br>sen processori                                | for some of the state                                                                                                    | The solidation is<br>received on the Fre | sensifically surveys                            | 14 ku         |
| Anther direction street name applied # county employed by state Unded Datas                                                                                                    | C Press check if yes have no      pratema and      C Press check if yes have no      pratema and      pratema and      p                                                                                                    | control and any other set of the set of the set of | na<br>bout other identation product<br>race *<br>close n<br>close n<br>close | to and services.<br>Sourcey *<br>Tables<br>Well National and service and<br>well National and the services<br>well national and the services.                                                                                                    |                                                                                                    | al accurty number<br>, , , , , , , , , , , , , , , , , , ,                                                                                                     | Diver's Scotte Distant of Anno<br>Scotte State Scotte Scotte Scotte<br>Scotte State Scotte Scotte Scotte | ter i Consacht state<br>inter un and state with a state<br>wit j millio, fill, with page 4                                                                                                    | The solid class is                       | sensificatiy surveys                            | nd hy<br>well |
| andly and an analysis of a state and a state and a sta       | Press check if you have no<br>pretended casteries method _ pret     Press check if you have no<br>pretended casteries method _ pret     Press check if you have no<br>avant is cast of them _ press     Press check if you have no<br>preteries and them _ press     Press check if you have no<br>preteries and the<br>method press check if you have no<br>press check if you have no<br>press check if you have no | contrast activity     contrast activity     contrast activity | na<br>beut other IdentsOD product<br>citizen<br>Undet<br>in verse kanne annen under<br>Undet<br>in verse kannen annen under<br>in verse kannen annen<br>under under son annen<br>platyer gibena                                                                                                    | Is and services.<br>Sourcey *<br>Tables<br>Balles<br>Balles<br>Ba |                                                                                                    | al accurty number<br>, , , , , , , , , , , , , , , , , , ,                                                                                                     | diversitensebites di kuti<br>anti 1910 kuti 1.                                                           | er Konseld state<br>under under state state under 7<br>m d j mäther, Kallweij Joan A                                                                                                    | The salidation is<br>received for Fre    | samifically automa                              | 41 kg         |
| Country employer city state employer zip<br>United States •                                                                                                    | C Press check of you have not one province of content intelling of the set of the set of the s                                                                                                    | and any any and any and any any any any any any any any any any                                                                                                    | na<br>beut other identitiOD produce<br>acces -<br>control -<br>control -<br>contr                                                                                                    | to and services.                                                                                                    |                                                                                                    | al security number<br>numer<br>of day sole study uses a<br>sole and study uses a<br>sole and study uses a<br>sole sole study uses a<br>sole sole study uses a<br>sole sole sole sole sole sole sole sole                                                                                                    |                                                                                                    | ier <u>Konsold state</u><br>Enterview motion model<br>enterview (K. ang Jac. A                                                                                                    | ▼<br>Persiletin b                        | satufnali, sutura                               | nt to         |
| United Blates                                                                                                    | C Press check of you have no or any and any and any and any and any and any and any and any any any any any any any any any any                                                                                                    | and and any and a set of the set of the | as but other identicity produce<br>accord and accord and accord accord ac                                                                                                    | Is and services.                                                                                                    | •                                                                                                    | al security number is a security number of the security number when the second second se | diversities added at most                                                                                | Her Econolid state                                                                                                    | ▼<br>te solición te Pic                  | specifically sufficient<br>res Constitution and | 46 Fe         |
|                                                                                                    | An and a way     and a way                                                                                                    | and and any control of the second second secon | ne<br>tour other IdenticO produc<br>does -<br>does -<br>United<br>minister an abitrate altern<br>total altern<br>total alterna<br>total alterna<br>total<br>total alterna<br>total alterna<br>to                                                                                                    | to and services.<br>Southy *<br>States<br>With Medican and Anton Antonio Antonio<br>With Medican and Antonio Antonio Antonio<br>With Medican and Antonio Antonio Antonio<br>Medican and Antonio Antonio Antonio<br>Antonio Antonio Antonio Antonio Antonio<br>Antonio Antonio Antonio Antonio Antonio<br>Antonio Antonio Antonio Antonio Antonio<br>Antonio Antonio Antonio Antonio Antonio<br>Antonio Antonio Antonio Antonio Antonio<br>Antonio Antonio Antonio Antonio Antonio Antonio<br>Antonio Antonio Antonio Antonio Antonio<br>Antonio Antonio Antonio Antonio Antonio Antonio<br>Antonio Antonio Antonio Antonio Antonio Antonio<br>Antonio Antonio Antonio Antonio Antonio Antonio Antonio<br>Antonio Antonio Antonio Antonio Antonio Antonio<br>Antonio Antonio Antonio Antonio Antonio Antonio Antonio<br>Antonio Antonio Antonio Antonio Antonio Antonio Antonio<br>Antonio Antonio Antonio Antonio Antonio Antonio<br>Antonio Antonio Antonio Antonio Antonio Antonio<br>Antonio Antonio Antonio Antonio Antonio Antonio<br>Antonio Antonio Antonio Antonio Antonio Antonio Antonio<br>Antonio Antonio Antonio Antonio Antonio Antonio Antonio<br>Antonio Antonio Antonio Antonio Antonio Antonio Antonio<br>Antonio Antonio Antonio Antonio Antonio Antonio Antonio<br>Antonio Antonio Antonio Antonio Antonio Antonio Antonio<br>Antonio Antonio Antonio Antonio Antonio Antonio Antonio<br>Antonio Antonio Antonio Antonio Antonio Antonio Antonio<br>Antonio Antonio Antonio Antonio Antonio Antonio Antonio Antonio Antonio<br>Antonio Antonio Antonio Antonio Antonio Antonio Antonio Antonio Antonio Antonio Antonio Antonio Antonio Antonio<br>Antonio Antonio                                                                                                    |                                                                                                    | al security number (                                                                                                    | dhera lanaahaa dhaa                                                                                      | or scenario suite and a suite and a suite | ▼<br>Receive to<br>Receive to            | satultalı sutura                                | M for<br>1961 |

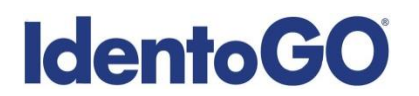

12. Review provided information. If all information is accurate, click 'Go' to continue to the payment information.

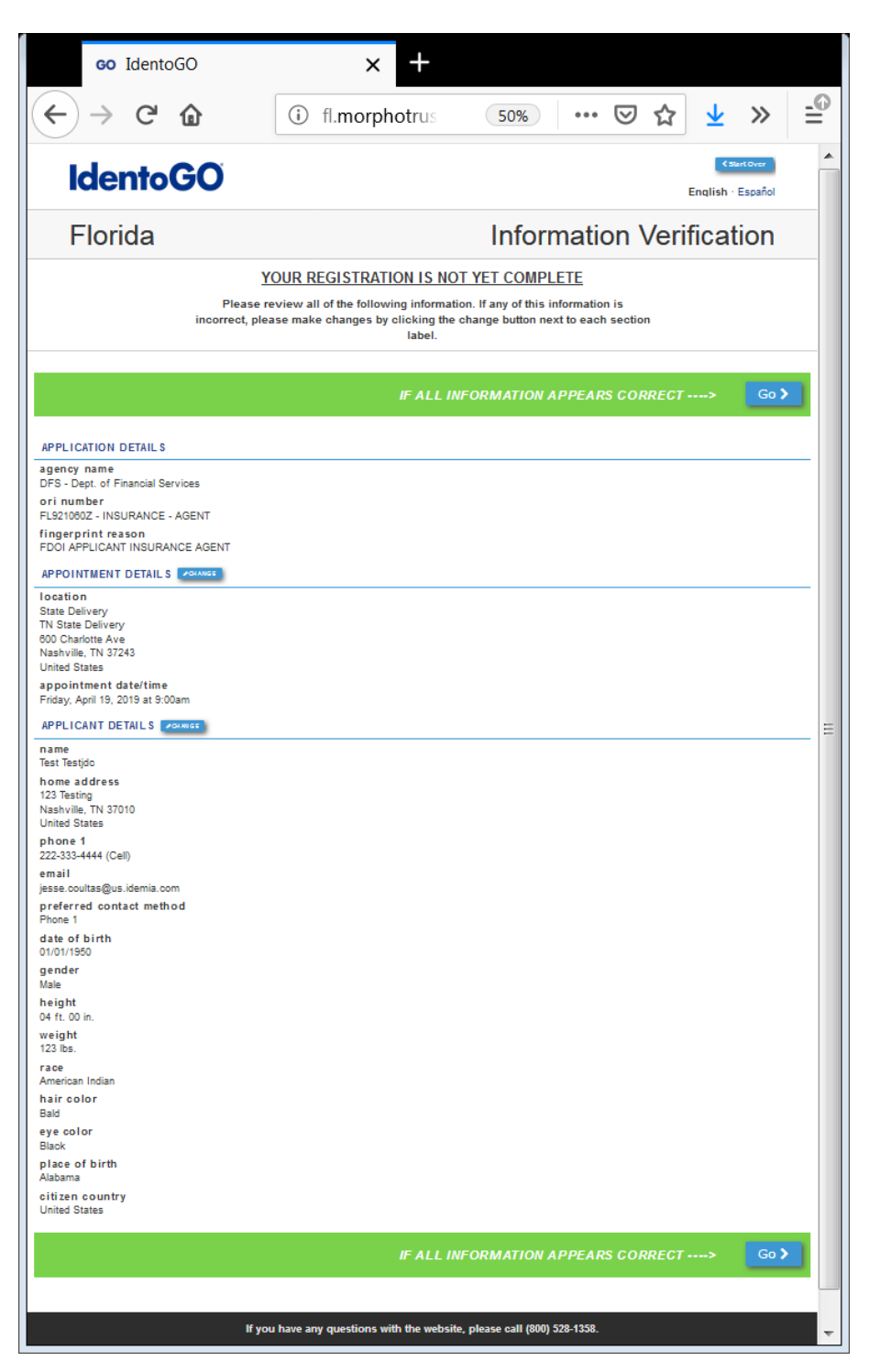

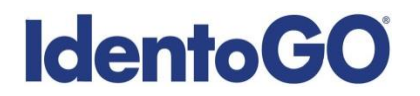

13. Select your method of payment.

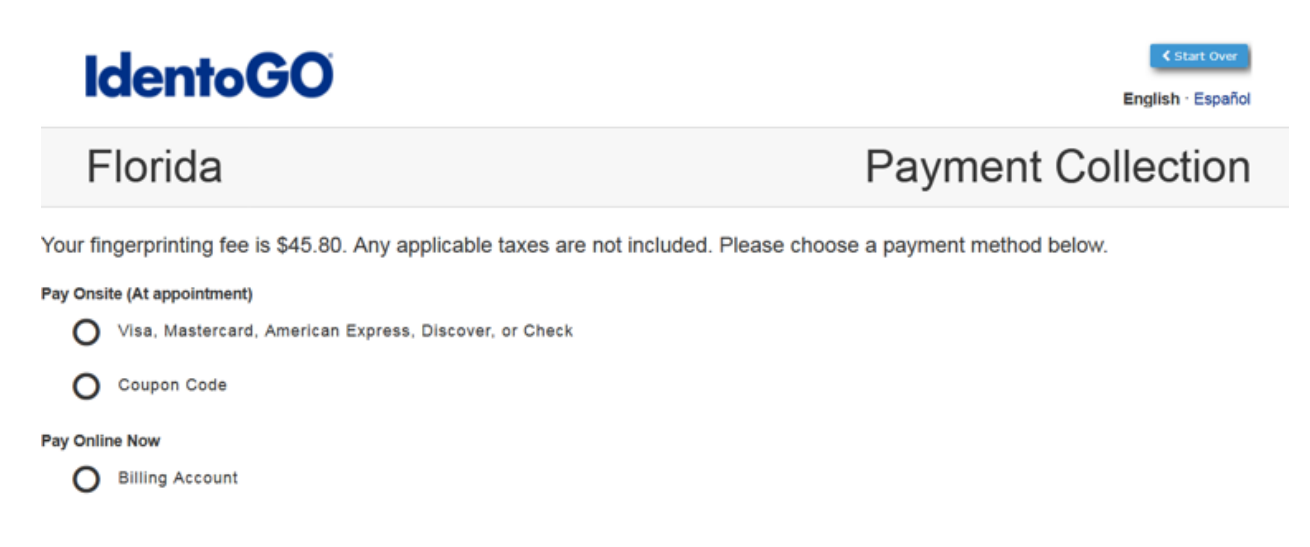

14. Your pre-enrollment is now complete.

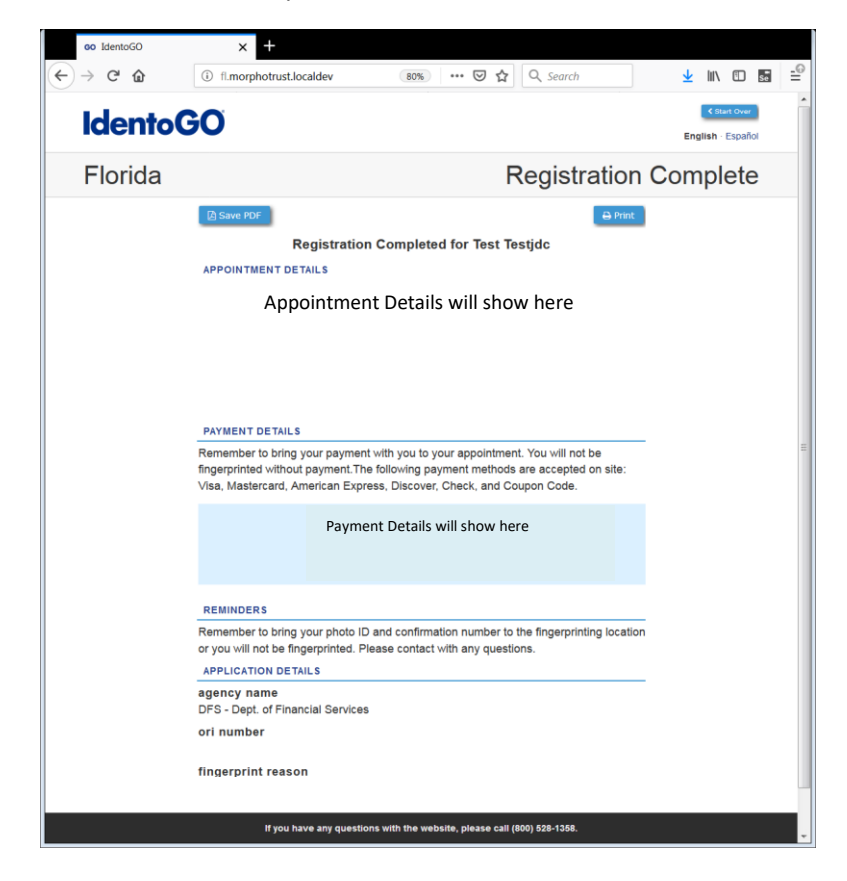

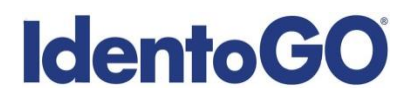

- 15. In the event that there is not an available IdentoGO Enrollment Center in your area, or you choose to submit a fingerprint card by mail. You will need to follow the online pre-enrollment instructions #11 and #12.
- 16. Select your fingerprint card option.

| Select the shipping method for the fingerprint hard cards which will be mailed to you. |                                                                                                    |  |  |  |  |  |
|----------------------------------------------------------------------------------------|----------------------------------------------------------------------------------------------------|--|--|--|--|--|
| Standard 🛇                                                                             | Included in fee. Customer will receive cards within 16 business days of registration and payment. Fingerprint cards shipped via USPS Bulk Mail.                                                                                                |  |  |  |  |  |
| O Fast Track                                                                           | For a \$2.75 additional fee, customer will receive fingerprint cards within 7 days of registration and payment. (Orders placed before 12:00 p.m. CST Monday through Friday will ship the same day).                                            |  |  |  |  |  |
| O Express                                                                              | For a \$8 additional fee, customer will receive fingerprint cards within 5 days of registration and payment. (Orders placed before 12:00 p.m. CST Monday through Friday will ship the same day).                                               |  |  |  |  |  |
| O Overnight                                                                            | Overnight delivery: For a \$35 additional fee, customer will receive fingerprint cards the day after registration and payment. (Orders must be placed before 12.00 p.m. CST Monday through Friday to ship the same day for next day delivery). |  |  |  |  |  |
| O No Cards                                                                             | No cards will be mailed.                                                                                                    |  |  |  |  |  |

17. Select your payment method. Please note that your fee will be based on your fingerprint card delivery option selected in #16.

Your fingerprinting fee is \$ . Any applicable taxes are not included. Please choose a payment method below.

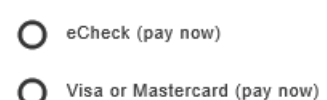

O Billing Account

Yes, I have a referral code to enter

Go

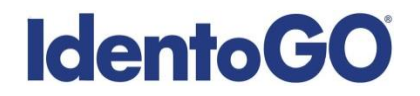

18. On the Registration Complete page, you will need to click 'Continue to US Bank E-Pay' to provide payment. You may not send fingerprint cards without a Payment Confirmation Number. YOU MUST CONTINUE TO THE PAYMENT SCREEN TO COMPLETE YOUR PAYMENT.

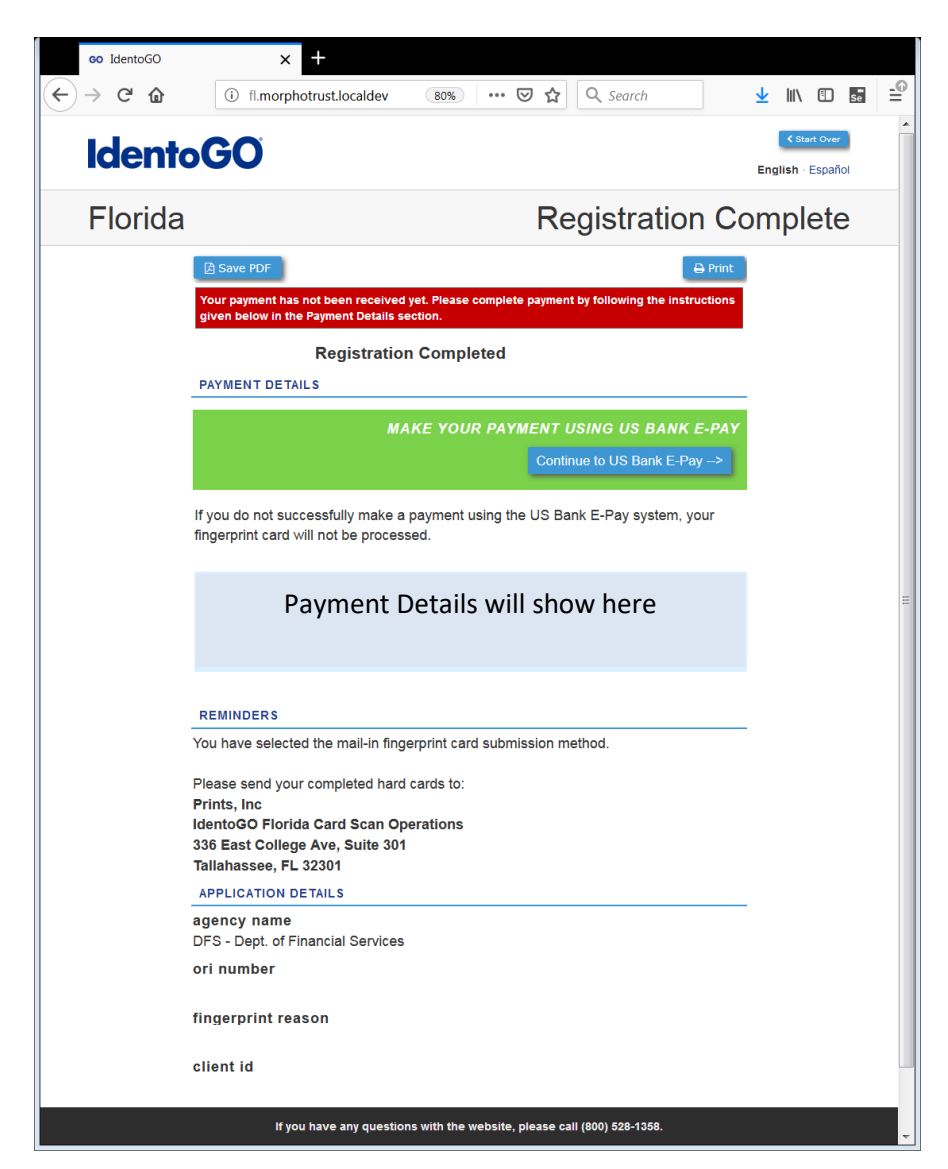

# **IdentoGO**

Additional Information for Cardscan Submission

- Applicants registering for the Department of Financial Services will receive a fingerprint card packet with specific instructions. IdentoGO mails the card packet within 2 days of registration. Per US Postal Service guidelines, it may take up to 14 calendar days to receive your cards. DFS applicants must use the fingerprint cards provided by IdentoGO.
- Applicants must be fingerprinted by a local law enforcement agency or other agency authorized to collect fingerprints. Many security companies provide this service. These fingerprints may be either traditional ink rolled fingerprints or Live Scan fingerprints.
- Applicants need to make sure the fingerprint card is completely filled out and matches what has been submitted during the registration process. Required information includes: ORI number, full name, social security number (if required by agency), date of birth, home address, sex, height, weight, hair color, eye color, place of birth (state or country only), citizenship, and reason fingerprinted.
- The ORI number that should be used on the fingerprint card is usually available on the processing instructions provided by the state agency.
- Reason fingerprinted should specify what type of license the applicant is applying for (construction, elder affairs, bar applicant, etc.)
- Failure to completely fill out the information on the fingerprint card will result in the card being returned to the applicant, which will delay the licensing process. If there is a discrepancy between the information provided in the IdentoGO registration system and the information provided on the card, the IdentoGO registration system information will be used.
- Please send your completed fingerprint card to:

Prints, Inc. Florida Card Scan 100 Salem Ct. Tallahassee, FL 32301